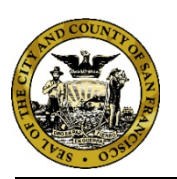

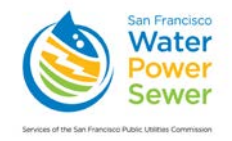

January 7, 2020

#### Now Available

## **Online Accounts for Managing Your Backflow Prevention Assemblies**

We are pleased to announce that you may now register for an **online account** to manage information related to the backflow prevention assemblies on your property. Our new online system allows you to:

- Choose to receive email notices reminding you when your assembly is due for testing.
- Select or change your preferred test company (or companies).
- Elect to have your preferred test company notified by email when your assembly is due for testing.
- Add/manage linked accounts.
- Access the testing history of a backflow prevention assembly from the time of your registration.
- Print test forms.
- Manage your customer profile.

Instructions for registering for and setting up a customer account in the San Francisco Public Utilities Commission's CCAMS database are attached. Note: If you would like to receive notification by email rather than by US mail, please register at least one month before your annual test month. You will then be able to select a preferred test company to receive notification at the same time you do.

If you have questions, you may contact the Cross-Connection Control Program at (650) 652-3199 or by email at <u>backflow@sfwater.org</u>.

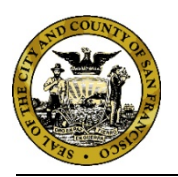

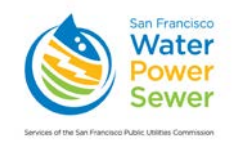

## **Customer Instructions for Using CCAMS**

### **Creating an Account**

1. Go to the CCAMS website at <u>https://ccams.sfwater.org</u> and click on the "New customer registration link, shown in Figure 1.

| Welcome to San Francis<br>Cross-Connection Assembly Manageme<br>Water Quality Divisio                                                                                                    | co's<br>int System (CCAMS)<br>n                                                                                                    |
|----------------------------------------------------------------------------------------------------|----------------------------------------------------------------------------------------------------|
| Can Evanoirea                                                                                                    | Login                                                                                                    |
| Water                                                                                                    | Username                                                                                                    |
| Nower                                                                                                    | Password                                                                                                    |
| Sewer                                                                                                    | New customer registration                                                                                                    |
| Services of the San Francisco Public Utilities Commission                                                                                                    | Horgor my password                                                                                                    |
|                                                                                                    | Login                                                                                                    |
| This website (ccams sfwater.org) is for the exclusive use of the San Francisco Public Utilities<br>assemblies, and the testers and test companies that service those assemblies. Any attempt to | Commission, its water customers that maintain cross-connection<br>o access or use this site by anyone else is strictly prohibited. |

Figure 1: Welcome Screen

2. The "New Customer Registration" screen appears (Figure 2).

| San Francisco                                                                                         | r's                                                                                                    |
|----------------------------------------------------------------------------------------------------|----------------------------------------------------------------------------------------------------|
| Cross-Connection Assembly Manag                                                                       | Jement System(CCAMS)                                                                                                    |
| Water Quality Div                                                                                     | ision                                                                                                    |
| San Francisco<br>Water<br>Power<br>Sewer<br>Services of the San Francisco Public Utilities Commission | New Customer Registration         Enter the Account Number, Customer Name, and Service Address exactly as it appears on your water bill.         Email Address*         Account Number*         Customer Name *         (from water bill)         Service Address*         (number and street only)         Register       or Login |

Figure 2: New Customer Registration Screen

- 3. Type in the required information, which must match the information on your water account, shown on your water bill. When finished, click "Register."
- 4. If your account is approved, you will receive a temporary password by email within one business day.
- 5. Log in to CCAMS using your email address as your username and the temporary password.
- 6. Accept the CCAMS Disclaimer and enter a new password to continue access to CCAMS.

## **Using Your Account**

Once your account is active, log in at *https://ccams.sfwater.org* with the registered email address as your username and the password you created in Step 6 above. You will reach the home screen (Figure 3).

|                                                                                                    | And Proved County of the                                                                                                    |                                                                                                    |                                                                                                    |                                                                          |                                                                                                    |                                                                                     |                                                                                                    |                                                                                                    |                                                                                                    | My Profile ChangePassword Log                                                                                                    |
|----------------------------------------------------------------------------------------------------|----------------------------------------------------------------------------------------------------|----------------------------------------------------------------------------------------------------|----------------------------------------------------------------------------------------------------|--------------------------------------------------------------------------|----------------------------------------------------------------------------------------------------|-------------------------------------------------------------------------------------|----------------------------------------------------------------------------------------------------|----------------------------------------------------------------------------------------------------|----------------------------------------------------------------------------------------------------|----------------------------------------------------------------------------------------------------|
| Assembly Manageme                                                                                                    | ent Test Management                                                                                                    | Customers                                                                                                    |                                                                                                    |                                                                          |                                                                                                    |                                                                                     |                                                                                                    |                                                                                                    |                                                                                                    |                                                                                                    |
| ie                                                                                                    |                                                                                                    |                                                                                                    |                                                                                                    |                                                                          |                                                                                                    |                                                                                     |                                                                                                    |                                                                                                    |                                                                                                    |                                                                                                    |
|                                                                                                    |                                                                                                    |                                                                                                    |                                                                                                    |                                                                          |                                                                                                    |                                                                                     |                                                                                                    |                                                                                                    |                                                                                                    | Be Add / Remove Widgets                                                                                                    |
| tomer Disclaimer                                                                                                    |                                                                                                    |                                                                                                    |                                                                                                    |                                                                          |                                                                                                    |                                                                                     |                                                                                                    |                                                                                                    |                                                                                                    |                                                                                                    |
|                                                                                                    |                                                                                                    |                                                                                                    |                                                                                                    |                                                                          |                                                                                                    | CCAM                                                                                | S Disclaim                                                                                                    | ier                                                                                                    |                                                                                                    |                                                                                                    |
| er Quality Division (WQD<br>rcisco Public Utilities Cor<br>le CCAMS is designed to<br>itting from use of CCAMS<br>ions who use CCAMS as                                                                                                    | of San Francisco Water Pr<br>mission (SFPUC) for track<br>streamline the process of v<br>steaters agree that they will                                                                                                    | ower Sower mar<br>ng backflow pre<br>erifying that bac                                                                                                    | ages Backfow P<br>vention assembli<br>kfow assemblies                                                                                                    | Prevention /<br>les and air (<br>s are prope                             | Assemblies us<br>gaps connecte<br>inly tested and                                                  | sing a dedicated<br>ad to the potable<br>maintained, pro                            | web based app<br>water systems<br>perty owners an                                                                                                    | lication called Cross-Connector<br>managed by the SFPUC. CCAI<br>ad testers are still responsible to              | Assembly Management Syste<br>IS stores testing and compilar<br>retain backflow testing records                                    | em (CCAMS). This application was developed by the San<br>net history for backflow assemblies and air gaps.<br>s. SFPUC will not be held liable for any unanticipated issu |
|                                                                                                    |                                                                                                    |                                                                                                    |                                                                                                    |                                                                          |                                                                                                    |                                                                                     |                                                                                                    |                                                                                                    |                                                                                                    |                                                                                                    |
| Jumer Guide to Backflo                                                                                                    | ow Prevention                                                                                                    |                                                                                                    |                                                                                                    |                                                                          |                                                                                                    |                                                                                     |                                                                                                    |                                                                                                    |                                                                                                    |                                                                                                    |
| n backflow occurs, wate                                                                                                    | r from the consumer's prem                                                                                                    | ises flows into th                                                                                                    | e distribution sys                                                                                                    | stem. If that                                                            | it water is conti                                                                                  | aminated becau                                                                      | Se of schubes o                                                                                                    | the consumers tremises (io)                                                                                       | evening of an or resenting                                                                                                    | oting chemicals to a boiler or use of photo-processing                                                                                                    |
| in backflow occurs, wate<br>micels), the water can ca<br>city's cross-connection<br>est is a cross-connection<br>oss-connection is an act<br>tomer Linked Accounts<br>g a column header and de                                                                                                    | If from the consumer's premi<br>my contaminants into the dis-<br>control program is administer<br>1?<br>usif or notential cooner tion th<br>Managed Linked Account<br>top it here to group by that column                                              | ises flows into th<br>tribution system<br>red by the Water<br>etween a nublic<br>s                                                                                                    | e distribution sys<br>i, possibly causin<br>r Quality Division<br>or consumer's dr                                                                                                    | stem. If that<br>g illness or<br>of the San<br>ninkinn web               | it water is cont<br>r even death.<br>I Francisco Pul<br>ler sustem and                             | aminated becau<br>blic Utilities Com<br>La non-notable (                            | se of activities o<br>imission.<br>non-drinkable) s                                                                                                    | in the consumer's premises (of                                                                                    | annies of cross-connections a                                                                                                    | bling chemicalis to a boller or use of photo-processing                                                                                                    |
| in backflow occurs, wate<br>micels), the water can ca<br>city's cross-connection<br>est is a cross-connection<br>oss-connection is an act<br>tomer Linked Accounts<br>g a column header and de<br>type Name                                                                                                    | If from the consumer's premi<br>my containmants into the dis-<br>control program is administer<br>and constantial consection to<br>Managed Linked Account<br>op it here to group by that colur<br>Service Address                                      | ises flows into th<br>tribution system<br>red by the Water<br>etween a noblic<br>s<br>m<br>Test Month                                                                                                    | e distribution siys<br>i, possibly causion<br>i Quality Division<br>or consumer's dr                                                                                                    | stem. If that<br>g illness or<br>of the Sam<br>rinking web               | it water is cont<br>r evon death.<br>I Francisco Pul<br>ler system and                             | aminated becau<br>blic Utilities Com<br>La non-octable ()<br>Account ID             | se of activities of<br>amission<br>non-drinkable) s                                                                                                    | In the Consument's premises (of<br>ancrea of worker or other fluid: Pr<br>Preferred Test Company                  | example, examine or ruscering annulass of rmss-roomerlions a                                                                      | bling chemicalis to a boller or use of photo-processing                                                                                                    |
| en backflow occurs, wells<br>micably, the water can ca<br>cely's cross-connection or<br>stifs a cross-connection<br>mes-connection is an action<br>socconnection is an action<br>to mer Linked Accounts<br>g a column header and de<br>wice Name<br>PUC - WQD, Nany<br>source bland Rugby Field                                                                                                    | r from the consumer's prem<br>ry containmants into the di<br>control program is administer<br>17<br>19<br>10<br>10<br>10<br>10<br>10<br>10<br>10<br>10<br>10<br>10                                                                                     | ses flows into the<br>tribution system<br>read by the Water<br>etween a nublic<br>s<br>Test Month<br>April                                                                                                    | e distribution sys<br>, possibly causin<br>Quality Division<br>or consumer's dr<br>PIC#<br>PIC#<br>CQ005725                                                                                                    | stem. If that<br>ing illness or<br>of the San<br>rinkinn web             | It water is contin<br>r even death.<br>Francisco Pul<br>ler system and<br>Service Type<br>IRRIGATE | aminated becau<br>blic Usilities Com<br>a non-notable ()<br>Account ID<br>123460769 | se of activities o<br>amission<br>non-drinkatile) <<br>SPID                                                                                                    | In the Consumert's phenoises (or<br>source of worker or other Boid, Pe<br>Preferred Test Company<br>\$50 Testing  | username<br>Username<br>coamscustomer@gmail.com                                                                                   | ten Chemicalis to a boller or use of photo-processing<br>werther cromerises between the dicking weter disbibility                                                         |
| In backflow occurs, wells<br>inclub), the wells can ca<br>city's cross-connection<br>execommetion is an ach<br>omer Linked Accounts<br>a column header and de<br>vice Name<br>FUC - WQD, Nany<br>saure Island Rugby Field<br>FUC - WS&T, Thomas                                                                                                    | r from the consumer's piere<br>my contaminants into the di-<br>control program is administer<br>into an notantiel consection th<br><b>Managed Linked Account</b><br>op it here to group by that colum<br>Service Address<br>Bidg 34 California Avenue  | ises flows into the<br>tribution system<br>read by the Water<br>etwaven a nublic<br>s<br>mn<br>Test Month<br>April                                                                                                    | e distribution sys<br>, possibly causin<br>quality Division<br>or consumer's de<br>PIC#<br>CQC05725<br>ses consumers                                                                                                    | stem. If that<br>ig illness or<br>of the San<br>tinking web              | It water is cont<br>reven death.<br>In Francisco Pul<br>leu system and<br>Service Type<br>IRRIGATE | Account ID                                                                          | se of activities of activities | In the Consumer's Lettinus's Lot<br>anarray of weder on other: Built Pr<br>Preferred Test Company<br>500 Testing  | exercise, sources of user instances of cross-cronner lions a User instance of cross-cronner lions a Useriane constance (ginal con | ting chemicals to a boller or use of photo-processing<br>we file cromerlisms between the dicking weier distribution                                                       |
| In backflow occurs, well emission for water can co<br>chip's creat-connection or<br>chip's creat-connection or<br>til a cross-connection is an ach<br>borner Linked Accounts<br>a column header and die<br>wee Name<br>PUG-WBD. Navy<br>assure bland Rugby Fed<br>PUG-WBAT. Thomas<br>Adaeo Tutorial & Custoo                                                                                                    | r from the consumer's pieme<br>ry contaminants into the dis-<br>control program is administer<br>r/<br>Managed Linked Account<br>is it here to group by that colur<br>Service Address<br>Bibly 34 California Avenue<br>mer FAQ                         | ses flows into the<br>tribution system<br>red by the Water<br>etween a noble<br>s<br>ms<br>Test Month<br>Agril                                                                                                    | PIC#                                                                                                    | stem if that<br>g illness or<br>of the San<br>tinking web                | It water is contained on the second death.                                                         | Account ID                                                                          | se of activities of<br>mission<br>non-drinkahle) k                                                                                                    | In the Consumer's parentises (of<br>anarce) of weder or other: Built Pa<br>Preferred Test Company<br>\$50 Testing | exercise, education of user ince<br>entries, of cross-cronnections a<br>Username<br>coamscustomer@gmail.com                       | ting chemicals to a boller or use of photo-processing<br>we hav connections between the dividion weller disblading                                                        |
| In backflow Occurs, well and index can calcely a trans-connection of the a cross-connection of the a cross-connection of the accurate connection is an ach toomer Linked Accounts grant connection is an ach toomer Linked Accounts of the Accounts of the Accuustion account account account of the Accounts of the Accounts | r from the consumer's pieme<br>ry contaminants into the dis-<br>centrol program is administer<br>P<br>Managed Linked Account<br>by it here to group by that colum-<br>Senice Address<br>Bibly 34 California Avenue<br>mer FAQ<br>laction               | In the set of the set of the set | PiC#                                                                                                    | stem. If that<br>ig illness or<br>of the San<br>tinkinn web              | It water is cont<br>even death.<br>Is Francisco Pul<br>lar surdem and<br>Service Type<br>IRRIGATE  | Account ID<br>123450780<br>ensues on                                                | se di activites d<br>mission<br>non-drinkatie) s                                                                                                    | In the Consumer's parentises (c) anarrow of weders or other: Brief: Pe Performed Text Company \$50 Texting        | exercise, electronice former from a<br>entroles, of consectronice from a<br>Username<br>coamisculture (gynal con                  | ex the connections holdered to use of photo-processing                                                                                                    |
| In backflow occurs, well emission for water can co<br>cylys cross-connection or<br>life a cross-connection is<br>a solumn header and de<br>noise Name<br>PUC - WOAD, Nany<br>samer Island Ragy Fed<br>PUC - WOAT, Thomas<br>Video Tutorial & Custon<br>sind Test Company Sa                                                                                                    | r from the consumer's pieme<br>ry contaminants into the dis-<br>control program is administer<br>ry<br>Managed Linked Account<br>as it here to group by that colur<br>Service Address<br>Bibly 34 California Avenue<br>mer FAQ<br>liection             | see flows into th<br>tribution system<br>red by the Water<br>etween a nublic<br>s<br>mn<br>Text Month<br>Agel                                                                                                    | e distribution sys<br>possible cause, possible cause, possible<br>cause, possible cause, and<br>cause constanter's de<br>PIC#<br>DQ005725<br>cars stores                                                                                                    | stem. If that<br>g illness or<br>of the San<br>tinking well<br>#Act<br>3 | It water is cont<br>even death.<br>Francisco Pul<br>ler system and<br>Service Type<br>IRRIGATE     | Annateo becau<br>bit: Usilities Com<br>a non-notatile ó<br>Account (D<br>123450766  | serio a cirintes o<br>amission<br>non-drokatis) e<br>SPID                                                                                                    | In the Consumer's parentises (of<br>anarce) of weder or other: Brief Pe<br>Preferred Test Company<br>\$50 Testing | exercise, education of upsering<br>entries, of cross-cronections a<br>Username<br>coamscuttome @gmail.com                         | ting chemicals to a boller or use of photo-processing<br>we have connections between the direction welfer disblading                                                      |
| en backflow occurs, well<br>micela), the weller can c a<br>c kry's cross-connection<br>to kry a cross-connection<br>toomer Linked Accounts<br>ag a column header and die<br>weice Name<br>(PIIC - W30 Navy<br>essure taked Rugsy Fed<br>(PIIC - W581, Thomas<br>Video Tutorial & Custor<br>lared Test Company Sa<br>Testing has been selected                                                                                                    | r from the consumer's pieme<br>ry containments into the dis-<br>ortholi program is administer<br>P<br>Managed Linked Account<br>or the provide the service address<br>Bidg 34 Catterine Avenue<br>mer FAQ<br>lection<br>for the service address Bidg 3 | see flows into th<br>tribution systems<br>red by the Water<br>evenes a nublic<br>s<br>m<br>4 California Avens                                                                                                    | ee distribution system<br>possible cause possible cause<br>or crossumer's de<br>people<br>people<br>p | MACT                                                                     | It water is cont<br>even death.<br>I Francisco Pul<br>les surdien and<br>Service Type<br>IRRIGATE  | Annated Docal                                                                       | se of a linkides of<br>amission:<br>annu-dimination (                                                                                                    | In the Consumer's previous 100 accuracy of worker on other Build Pre Preferred Test Company \$50 Testing          | exercise, source) of upseuto-<br>entratives of transactions and<br>Utername.                                                      | exe files connections buildenen files distributions weiter distribution                                                                                                   |

Figure 3: Home Screen Upon First Login

## Selecting a Preferred Test Company

1. Click on the "Customers" tab (Figure 4).

|                                                                                                    | and soo Public Ubines Commission                                                                                                    |                                                                              |                             |                              |                |                                  |                                      |      |                                                                         |                                                              | My Profile ChangePassword                                                                                                    |
|----------------------------------------------------------------------------------------------------|----------------------------------------------------------------------------------------------------|------------------------------------------------------------------------------|-----------------------------|------------------------------|----------------|----------------------------------|--------------------------------------|------|-------------------------------------------------------------------------|--------------------------------------------------------------|----------------------------------------------------------------------------------------------------|
| me Assembly Ma                                                                                                    | nagement Test Mana                                                                                                    | ement Customers                                                              |                             |                              |                |                                  |                                      |      |                                                                         |                                                              |                                                                                                    |
| lanaged Linked Acc                                                                                                    | counts/Customer Linked                                                                                                    | d Accounts                                                                   |                             |                              |                |                                  |                                      |      |                                                                         |                                                              |                                                                                                    |
| Customer favori                                                                                                    | te company linked successful                                                                                                    | lly.                                                                         |                             |                              |                |                                  |                                      |      |                                                                         |                                                              |                                                                                                    |
|                                                                                                    |                                                                                                    |                                                                              |                             |                              |                |                                  |                                      |      |                                                                         |                                                              | Page Size: 10 • Export to:                                                                                                    |
|                                                                                                    |                                                                                                    |                                                                              |                             |                              |                |                                  |                                      |      |                                                                         |                                                              |                                                                                                    |
| Add Linked Account                                                                                                    | l.                                                                                                    |                                                                              |                             |                              |                |                                  |                                      |      |                                                                         |                                                              | Logend     S. At least 1 assembly on this site is due for fasting.     At least 1 assembly has been referred to DPH.     A Assemblies at this site are compliant.                                                                                                    |
| Add Linked Account                                                                                                    | nd drop it here to group by the                                                                                                    | at column                                                                    |                             |                              |                |                                  |                                      | ×    |                                                                         |                                                              | Legend     Activest 1 assembly on this site is due for fasting.     Activest 1 assembly has been referred to DPH.     Assemblies at this site are compliant.                                                                                                    |
| Add Linked Account<br>Drag a column header at<br>Actions                                                                            | nd drop it here to group by the<br>Service Name                                                                                      | at column<br>Service Address                                                 | Test Month                  | PIC#                         | #Act           | Service Type                     | Account ID                           | SPID | Preferred Test Company                                                  | Username                                                     | Loyard     L.Atteart assembly on this site is due for testing.     Z.Atteart 1 assembly has been referred to DPH.     J.Atsembles of this site are compliant.                                                                                                    |
| Add Linked Account<br>Drag a column header an<br>Actions<br>Select Test Company  <br>Remove                                         | d drop it here to group by the<br>Service Name<br>SFPUC - WQD, Navy<br>Treasure Island Rugby<br>Field                                | at column<br>Service Address<br>Bidg 34 California<br>Avenue                 | Test Month<br>April         | PIC#<br>CQ005725             | #Act           | Service Type                     | Account ID<br>123456789              | SPID | Preferred Test Company<br>\$50 Testing   Backflow<br>Protection Company | Usemame<br>ccamscustomer@gmail.c.                            | Legal<br>1. All least 1 assentity on the site is due for leading.<br>2. All assert 1 assentity on the site of the (p)(k).<br>3. Assemblies at this site are compliant.                                                                                                    |
| Add Linked Account<br>rag a column header ar<br>letions<br>Select Test Company  <br>Remove<br>Pending for admin<br>pproval   Remove | nd drop it here to group by the<br>SFPUC - WGD, Navy<br>Treasure Island Rugby<br>Field<br>SFPUC - WS&T, Thomas<br>Shaft CL2 Building | at column<br>Service Address<br>Bidg 34 California<br>Avenue<br>Thomas Shaft | Test Month<br>April<br>June | PIC#<br>CQO05725<br>NKMB0612 | #Act<br>3<br>3 | Service Type<br>IRRIGATE<br>MUNI | Account ID<br>123456789<br>000123456 | SPID | Preferred Test Company<br>S50 Testing   Backflow<br>Protection Company  | Username<br>ccamscustomer@gmail.c.<br>ccamscustomer@gmail.c. | Legal     A latest face for the size is due for facility.     A latest face for the size is due for facility.     A latest face for the size of the size of t |

Figure 4: Selecting a Preferred Test Company, Step 1

2. Click on "Manage Linked Accounts" (Figure 5).

| me Assembly Ma                                                                                                    |                                                                                                    |                                              |             |                      |      |                  |                        |      |                                              |                                                  |                                    | My Prolife ChangePassword Logout                                                 |
|----------------------------------------------------------------------------------------------------|----------------------------------------------------------------------------------------------------|----------------------------------------------|-------------|----------------------|------|------------------|------------------------|------|----------------------------------------------|--------------------------------------------------|------------------------------------|----------------------------------------------------------------------------------|
| naged Linked Acc                                                                                                    | counts/Customer Linke                                                                                             | d Advantation                                | ed Accounts |                      |      |                  |                        |      |                                              |                                                  |                                    |                                                                                  |
|                                                                                                    |                                                                                                    |                                              |             |                      |      |                  |                        |      |                                              | P.                                               | ge Size 1                          | 0 • Export to: 🐹 🛒 ன                                                             |
| dd Linked Account                                                                                                    |                                                                                                    |                                              |             |                      |      |                  |                        |      |                                              |                                                  | 1. At least 1.4<br>2. At least 1.4 | seembry on this site is due for testing.<br>Assembry rats been reterred to (x+x. |
| ao a column header ar                                                                                                    | nd drop it here to group by the                                                                                   | at column                                    |             |                      |      |                  |                        |      |                                              |                                                  | 3. Assemblie                       | a at this sile are compliant.                                                    |
| The second second s |                                                                                                    | Service Address                              | Test Month  | PICN                 | #Act | Service Type     | Account ID             | SPID | Preferred Test Company                       | Usemane                                          |                                    |                                                                                  |
| ctons.                                                                                                    | Service Name                                                                                                    |                                              |             |                      |      |                  |                        |      |                                              |                                                  |                                    |                                                                                  |
| ctons<br>elect Test Company  <br>lemove                                                                                                    | Service Name<br>SFPUC - WQD, Navy<br>Treasure Island Rugby<br>Field                                               | Bidy 34 California<br>Avenue                 | April       | CQ005725             | 3    | RRIGATE          | 123456789              |      | S68 Testing ( Backflow<br>Protection Company | ccamscustomer@gmail.c                            |                                    |                                                                                  |
| ctions<br>elect Test Company  <br>emove<br>ending for admin<br>sproval   Remove                                                                                                    | Service Name<br>SFPUC - WQD, Navy<br>Treasure Island Rogby<br>Field<br>SFPUC - WS&T, Thomas<br>Shaft CL2 Building | Bidg 34 California<br>Avenue<br>Thomas Shaft | April       | CQ005725<br>NKMB0612 | 3    | IRRIGATE<br>MUNI | 123456789<br>000123466 |      | S68 Testing   Backflow<br>Protection Company | ccamecustomer@gmail.c .<br>ccamecustomer@gmail.c |                                    |                                                                                  |

Figure 5: Selecting a Preferred Test Company, Step 2

3. Identify the account for which you'd like to select a test company. Click the "Select Test Company" link under the Actions column (Figure 6).

| Services of the San F                                                      | rancisco Public Utilities Commission                                                          |                                              |            |                      |      |              |                        |      |                                                      |                         |
|----------------------------------------------------------------------------|-----------------------------------------------------------------------------------------------|----------------------------------------------|------------|----------------------|------|--------------|------------------------|------|------------------------------------------------------|-------------------------|
| me Assembly Ma                                                             | nagement Test Manage                                                                          | ment Customers                               | _          |                      |      |              |                        |      | My Profile                                           | ChangePassword Logout   |
| lanaged Linked Acc                                                         | counts/Customer Linked                                                                        | i Accounts                                   |            |                      |      |              |                        |      |                                                      |                         |
| Add Linked Account                                                         | )                                                                                             | at column                                    |            |                      |      |              |                        |      | Page Size: 10  Legend I. At least 1 as 3. Assembles. | Export to:              |
| a column neader a                                                          | Service Name                                                                                  | Service Address                              | Test Month | PIC#                 | #Act | Service Type | Account ID             | SPID | Preferred Test Compa                                 | ny Username             |
| Actions                                                                    |                                                                                               |                                              |            |                      |      |              |                        |      | \$50 Testing                                         |                         |
| Actions<br>Select Test Company                                             | PUC - WQD, Navy<br>easure Island Rugby<br>Field                                               | Bldg 34 California<br>Avenue                 | April      | CQ005725             | 3    | IRRIGATE     | 123456789              |      | abb reading                                          | ccamscustomer@gmail.c   |
| Actions<br>Select Test Company  <br>Pending for admin<br>approval   Remove | PUC - WQD, Navy<br>casure Island Rugby<br>Field<br>SFPUC - WS&T, Thomas<br>Shaft CL2 Building | Bldg 34 California<br>Avenue<br>Thomas Shaft | April      | CQ005725<br>NKMB0612 | 3    | IRRIGATE     | 123456789<br>000123456 |      | SOU reading                                          | ccamscustomer@gmail.c., |

Figure 6: Selecting a Preferred Test Company, Step 3

- 4. A "Test Company" popup screen appears, listing available test companies (Figure 7).
- 5. Choose your preferred test company (or companies) by clicking on the box next to the company name(s). You may select more than one test company, up to the number of assemblies on the account. Note that when notices of testing due are emailed out, all the selected preferred test companies on an account receive notices. If you select more than one company on an account, you must inform the tester companies separately which assemblies you want them to test.
- 6. When you are finished, click "Submit." The popup window closes, and a message appears stating that the preferred test company has been successfully linked (Figure 8). To exit the screen if you decide not to select a preferred test company, click "No Preferred Company.

| ancisco<br>Power Sewer               |                           |                                        |                                                 |                                                                                               |                                                                                                    |                                                                                                    |
|--------------------------------------|---------------------------|----------------------------------------|-------------------------------------------------|-----------------------------------------------------------------------------------------------|----------------------------------------------------------------------------------------------------|----------------------------------------------------------------------------------------------------|
| inagement Test Management Custo      | omars                     |                                        |                                                 |                                                                                               |                                                                                                    | My Profile DiangePassword 1                                                                                                    |
| counts/Customer Linked Accounts      |                           |                                        |                                                 |                                                                                               |                                                                                                    |                                                                                                    |
| any                                  | _                         |                                        |                                                 |                                                                                               |                                                                                                    | ×                                                                                                    |
| 2. Click the gree<br>"Submit" button | n                         | AND •                                  | Search Clear Search                             | Page 5                                                                                        | Size 10 •                                                                                               | Lagens                                                                                                    |
| No Preferred Company A copy of y     | our annual backflow assen | bly prevention test notice             | will be sent to your preferred test compar      | y P                                                                                           | opend<br>referred Test Company                                                                          | 2. At least 1 meanship that least referred to OPPL     3. Assemblies at this stic and compliant                                                                                                    |
| Company Name .                       | Business A                | ddress                                 | City                                            | ZIP Code                                                                                      | Phone Number                                                                                            | and the second second s |
| \$50 Testing                         | PO Box 6                  | 89                                     | San Mateo                                       | 94403                                                                                         | (415) 456-7896                                                                                          |                                                                                                    |
| Backflow Protection Company          | PO Box 85                 | 23                                     | Pleasanton                                      | 94566                                                                                         | (925) 456-7890                                                                                          |                                                                                                    |
|                                      |                           |                                        | San Francisco                                   | 94123                                                                                         | (800) 123-4546                                                                                          |                                                                                                    |
| 1. Check the box<br>Test Company Na  | next to the<br>ame (you   | Street                                 | Cakland                                         | 94605                                                                                         | (510) 385-8742<br>Dean<br>Gicbolhauson                                                                  | 1-2 of 2                                                                                                    |
| may select more t                    | than one)                 | Blvd                                   | Foster City                                     |                                                                                               | (650) 873-8564                                                                                          |                                                                                                    |
| may coloct more                      | anan onoj                 | Boodlett Pl                            | San Francisco                                   | 94102                                                                                         | (415) 701-2311                                                                                          |                                                                                                    |
| Excellence Testing                   | 789 Zxy Av                | e                                      | San Francisco                                   | 94107                                                                                         | (415) 321-7854                                                                                          |                                                                                                    |
| San Francisco Marriott               | 55-4th Stre               | et                                     | San Francisco                                   | 94103                                                                                         | (415) 442-6083                                                                                          |                                                                                                    |
| Testing Company                      | 1050 ABC                  | Street                                 | San Leandro                                     |                                                                                               | (510) 123-4567                                                                                          |                                                                                                    |
| Testing Company #2                   | 123 ABC F                 | ld.                                    | San Francisco                                   | 94941                                                                                         | (415) 123-4567 ,                                                                                        |                                                                                                    |
| Testing Company<br>Testing Company   | a                         | a 55-411 Stre<br>1050 ABC<br>123 ABC R | a So-Am Street<br>1050 ABC Street<br>123 ABC Rd | a bo-this street Sain Francisco<br>1050 ABC Street Sain Leandro<br>123 ABC Rd. Sain Francisco | tt bo-vho select Sain Francisco en US<br>1050 ABC Street San Leandro<br>123 ABC Rd. San Francisco 94941 | ct         co-vin breet         San Handleo         o+rus         (H1) 44-2003           1050 ABC Sheet         San Loandro         (510) 122-4567           123 ABC Rd.         San Francisco         94841         (415) 123-4567                                                                                                    |

Figure 7: Selecting a Preferred Test Company, Step 4

| 🧾 🖉 Water P                                                                                                    | ower Sewer                                                                                                    |                                                                              |                             |                              |           |                                  |                                      |      |                                                                         |                                                            | 3                                                                                           |                                                                                           |
|----------------------------------------------------------------------------------------------------|----------------------------------------------------------------------------------------------------|------------------------------------------------------------------------------|-----------------------------|------------------------------|-----------|----------------------------------|--------------------------------------|------|-------------------------------------------------------------------------|------------------------------------------------------------|---------------------------------------------------------------------------------------------|-------------------------------------------------------------------------------------------|
| Services of the San Fr                                                                                                    | rancisco Public Ubites Commission                                                                                             |                                                                              |                             |                              |           |                                  |                                      |      |                                                                         |                                                            | My P                                                                                        | rofile ChangePassword Logout                                                              |
| e Assembly Mar                                                                                                    | nagement Test Manage                                                                                                    | ement Customers                                                              |                             |                              |           |                                  |                                      |      |                                                                         |                                                            |                                                                                             |                                                                                           |
| lageo Linkeo Aco                                                                                                    | ounts/Gustomer Linker                                                                                                    | d Accounts                                                                   |                             |                              |           |                                  |                                      |      |                                                                         |                                                            |                                                                                             |                                                                                           |
| Customer favorr                                                                                                    | te company linked successful                                                                                                  | iky.                                                                         |                             |                              |           |                                  |                                      |      |                                                                         |                                                            |                                                                                             |                                                                                           |
|                                                                                                    |                                                                                                    |                                                                              |                             |                              |           |                                  |                                      |      |                                                                         |                                                            |                                                                                             |                                                                                           |
|                                                                                                    |                                                                                                    |                                                                              |                             |                              |           |                                  |                                      |      |                                                                         | F                                                          | Page Size: 10 •                                                                             | Export to: DOC XLS PDF                                                                    |
|                                                                                                    |                                                                                                    |                                                                              |                             |                              |           |                                  |                                      |      |                                                                         |                                                            |                                                                                             |                                                                                           |
|                                                                                                    |                                                                                                    |                                                                              |                             |                              |           |                                  |                                      |      |                                                                         |                                                            | C Legend                                                                                    |                                                                                           |
| dd Linked Account                                                                                                    | 1                                                                                                    |                                                                              |                             |                              |           |                                  |                                      |      |                                                                         |                                                            | 1. At least 1 assembly 1. At least 1 assembly 1. At least 1 assembly 1. Assembles at this a | on this site is due for testing.<br>has been referred to DPH.<br>de are compliant.        |
| idd Linked Account                                                                                                    | nd drop it here to group by this                                                                                              | at column                                                                    |                             |                              |           |                                  |                                      |      |                                                                         |                                                            | 1. At least 1 assembly<br>2. At least 1 assembly<br>3. Assemblies at this si                | on this site is due for tealing.<br><b>Nai been referred is DPH.</b><br>de are compliant. |
| Add Linked Account<br>ag a column header an<br>ctions                                                                       | nd drop it here to group by the<br>Service Name                                                                               | at column<br>Service Address                                                 | Test Month                  | PIC#                         | #Act      | Service Type                     | Account ID                           | SPID | Preferred Test Company                                                  | Usemane                                                    | 1. At least 1 assembly<br>2. At least 1 assembly<br>3. Assembles at this si                 | on this site is due for tealing.<br>has been referred to DPH.<br>de are compliant.        |
| idd Linked Account<br>ag a column header an<br>ctions<br>elect Test Company (<br>emove                                      | Id drop it here to group by the<br>Service Name<br>SFPUC - WDD. Navy<br>Treasure Island Rugby<br>Field                        | at column<br>Service Address<br>Bidg 34 California<br>Avenue                 | Test Month<br>April         | Picit<br>CQCO5725            | #Act<br>3 | Service Type<br>IRRIGATE         | Account ID<br>123458789              | SPID | Preferred Test Company<br>\$60 Testing   Backflow<br>Protection Company | Usemame<br>ccaniscustomer@gmail.c                          | Logend     C. At loss 1 assembly     At loss 1 assembly     Assembly at this s              | on this site in due for testing.<br>Na been referred to DPL.<br>de are compliant.         |
| dd Linked Account<br>ag a column header an<br>tions<br>elect Test Company (<br>amove<br>ending for admin<br>proval ( Remove | nd drop it here to group by the<br>Service Name<br>SFPUC - W3D, Navy<br>Field<br>SFPUC - W5AT, Thomas<br>SFPUC - W5AT, Thomas | at column<br>Service Address<br>Blog 34 California<br>Avenue<br>Thomas Shaft | Test Month<br>April<br>June | PIC#<br>CQCO5725<br>NKMB0812 | #Act<br>3 | Service Type<br>IRRIGATE<br>MUNI | Account ID<br>123458789<br>000123456 | SPID | Preferred Test Company<br>860 Testing (Backfor<br>Protection Company    | Usemanne<br>ccamscustomer@gmail.c<br>ccamscustomer@gmail.c | Logond<br>C. At least 1 assembly<br>2. At least 1 assembly<br>3. Assembles at this at<br>*  | on this site in due for textulue.<br>Nas alexe retrieved la DPA.<br>de ere compliant.     |

#### Figure 8: Selecting a Preferred Test Company, Final Screen

#### **Linking Additional Accounts**

- 1. Click on the "Customers" tab (Figure 4) and then on "Manage Linked Accounts" (Figure 5).
- 2. Click "Add Linked Account" button. The "Add Linked Account" popup screen appears (Figure 9).
- 3. Type in the required information. This information must match the information on the water account as shown on your water bill. When finished, click "Add Account."
- 4. Within one business day, you will receive notification by email that the new account has been linked successfully.

|    | Add Linked Account                           |                                                 | × |                 |
|----|----------------------------------------------|-------------------------------------------------|---|-----------------|
|    |                                              |                                                 |   |                 |
| I  | Enter the account information                | on exactly as how it appears on the water bill. |   |                 |
| SS | Login ID*                                    |                                                 |   | )               |
|    | Account Number*                              |                                                 |   | 112-070         |
| I  | Service Name *<br>(from water bill)          |                                                 |   | 702-094         |
| 1  | Service Address*<br>(number and street only) |                                                 |   | 00-095          |
|    |                                              | Add Account                                     |   | 2 <b>70-090</b> |

# Figure 9: Linking an Additional Account